CHECKAPP HEALTHCARE TECHNOLOGY PRIVATE LIMITED 810, Remi Commercio, Shah Industrial Estate, Plot No. 14 Off Veera Desai Road, Andheri West

Mumbai, Maharashtra 400053 India

Invoice Number: Chkapp/Mum/155

Invoice Date: October 18, 2018

Payment Due: October 18, 2018

TAX INVOICE

+91 22 65705050 www.checkapp.in

| Navi Mumbai, Maharashtra 410209<br>India                                                                                                    | Amount Due (INR):                         | ₹421,260.00                                                      |
|----------------------------------------------------------------------------------------------------|-------------------------------------------|------------------------------------------------------------------|
| 022-27432471 / 2994                                                                                                    |                                           |                                                                  |
|                                                                                                    |                                           |                                                                  |
|                                                                                                    |                                           |                                                                  |
|                                                                                                    |                                           |                                                                  |
| Software License                                                                                                    | 1 ₹700,000.00                             | ₹700,000.00                                                      |
| Andriod & Web Based Application for Exam Code Generation.                                                                                                    |                                           | 1004 - FELOMONIA - 10100 - 10100 - 10100 - 10100 - 10100 - 10100 |
| Barcode,Printing,Marks Table Archival/ Digitisation, Result<br>Generation                                                                                                    |                                           |                                                                  |
| Smart Writing Pad                                                                                                    | 30                                        | ₹300 000 00                                                      |
|                                                                                                    | 30 (10,000.00                             | (300,000.00                                                      |
|                                                                                                    |                                           | 71.000.000.000                                                   |
|                                                                                                    | Subtotal:                                 | ₹1,000,000.00                                                    |
|                                                                                                    | CGST 9%:                                  | ₹90,000.00                                                       |
|                                                                                                    | SGST 9%:                                  | ₹90,000.00                                                       |
| 3                                                                                                    | Total:                                    | ₹1,180,000.00                                                    |
| Payment                                                                                                    | on November 6, 2018 using a bank payment: | ₹758,740.00                                                      |
| ~ ~ ~                                                                                                    |                                           |                                                                  |
|                                                                                                    | Amount Due (INR) :                        | ₹421,260.00                                                      |
|                                                                                                    |                                           | )                                                                |
| Notes                                                                                                    |                                           | /                                                                |
| CIN No : U74999MH2016PTC286448                                                                                                    |                                           |                                                                  |
| PAN No : AAGCC6618M<br>GST No : 27AAGCC6618M278                                                                                                    |                                           | /                                                                |
|                                                                                                    |                                           | 1.                                                               |
| Payment Details                                                                                                    |                                           |                                                                  |
| Bank : Axis Bank LTD                                                                                                    | 10                                        | Rect                                                             |
| Account No : 917020045781116                                                                                                    |                                           | ( )                                                              |
| IFSC Code : UTB0000740<br>Branch : S. V. Road, Andheri West                                                                                                    |                                           | 3/1/19                                                           |
| <ul> <li>Company and the experimentation of the second second s</li></ul> |                                           | 12                                                               |
| Computer generated rec                                                                                                    | eipt. Signature not required.             |                                                                  |
| · ·                                                                                                    |                                           |                                                                  |
| × · · · ·                                                                                                    | I Control Decisioner                      |                                                                  |
| Dr. Rajesh B. Goe                                                                                                    | * <b>3</b>                                |                                                                  |
| Registrar                                                                                                    | ann an t-anna - an t-an                   |                                                                  |

MGM Institute of Health Sciences -(Deemed University u/s 3 of UGC Act, 5 ) Navi Mumbai- 410 209

BILL TO MGM Institute of Health Sciences Dr.Rajesh Goel Sector - 1, -Kamothe

8097117927.

SMIT SHAH

CHECKAPP

### MON Institute Of Mealth Sciences INWARD NO.\_ 30/1 DATE: REF:

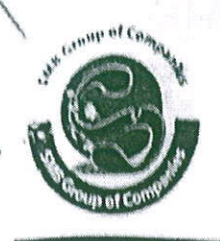

6

# SMB SYSTEMS PVT. LTD.

Vishwa Kutir, Shankar Ghanekar Marg, Dadar (W), Mumbai - 400028, INDIA Tel: 91-22-2437 5773 / 2422 0956, Fax : 91-22-2430 5972 Web : www.smbgroup.co.in E-mail : info@smbgroup.co.in

| ilce No, :<br>9 :<br>Ilan No, : | 250/2018-19<br>18.03.2019           |                                                                                                    |
|---------------------------------|-------------------------------------|----------------------------------------------------------------------------------------------------|
| ∋ ;<br>Ilan No. ;               | 18.03.2019                          |                                                                                                    |
| llan No. :                      |                                     |                                                                                                    |
|                                 | AMOUNT                              |                                                                                                    |
|                                 | AUCON                               | 1                                                                                                    |
|                                 | ₹                                   | Ps.                                                                                                    |
| EPMS                            |                                     |                                                                                                    |
|                                 | 1000000                             | 00                                                                                                    |
|                                 |                                     |                                                                                                    |
| s) es prof                      | 250000                              | 00                                                                                                    |
|                                 | 800000                              | 00                                                                                                    |
|                                 | 200000                              | 00                                                                                                    |
|                                 | 200000                              | 00                                                                                                    |
|                                 | - 450000                            | 00                                                                                                    |
|                                 | 2000000                             | 00                                                                                                    |
| ST @ 9%                         | 180000                              | 00                                                                                                    |
| ST @ 9%                         | 180000                              | 00                                                                                                    |
|                                 |                                     | <u> </u>                                                                                                    |
| TOTAL                           | 23,60,000                           | 00                                                                                                    |
|                                 | EPMS<br>ST @ 9%<br>ST @ 9%<br>TOTAL | EPMS<br>1000000<br>250000<br>800000<br>200000<br>20000<br>20000<br>200000<br>200000<br>2000000<br>200000<br>200000<br>200000<br>200000<br>2 |

accounted for in the turnover of sale while filling on the return and the due tax, if any, payable on the sale has been paid or shall be paid

\* Interest will be charge @ 24% If payment is not made within 30 days. \* Payments by A/C payee Cheque/RTGS/NEFT only \* Subject to Mumbai Jurisdiction Scanned by CamScanner SMB SYSTEMS PVT. LTD

Vishwa Kutir, Shankar Ghanekar Marg, Dadar (W), Mumbai - 400028, INDIA Tel.: 91-22-2437 5773 / 2422 0956, Fax : 91-22-2430 5972 Web : www.smbgroup.co.in E-mail : info@smbgroup.co.in

| r                                                      |                                                                                                    | TAX INVOICE                                                                                                    |                                                                                             |                                                                                                    |                                      |
|--------------------------------------------------------|----------------------------------------------------------------------------------------------------|----------------------------------------------------------------------------------------------------|---------------------------------------------------------------------------------------------|----------------------------------------------------------------------------------------------------|--------------------------------------|
|                                                        | To : T<br>N                                                                                               | he Registrar<br>GM Institute of Hoalth Sal                                                                                                    | Involce No. :                                                                               | 250/2018-19                                                                                                    |                                      |
|                                                        | M<br>P                                                                                                    | GM Educational Complex,<br>ot No.: 1 & 2, Sector - 18, Kamothe                                                                                                    | Date :                                                                                      | 18.03.2019                                                                                                    |                                      |
|                                                        | N                                                                                                    | AVI MUMBAI - 410 209                                                                                                    | Challan No. :                                                                               | ****                                                                                                    |                                      |
| S                                                      | r. No.                                                                                                    | DESCRIPTION                                                                                                    |                                                                                             | AMOUNT                                                                                                    | •                                    |
| 60                                                     |                                                                                                    | Ref : Your order No.:AS/98/41/2018/100.                                                                                                    |                                                                                             | ₹                                                                                                    | Ps.                                  |
|                                                        |                                                                                                    | Charges towards Development & Implementation & Tranin<br>System version 1.0 with one year warranty, includes follow<br>modules :                                                                                                    | ng of EPMS<br>wing                                                                          |                                                                                                    |                                      |
|                                                        | 1.                                                                                                    | EPMS System version 1.0 :<br>i.Online Exam Form Module                                                                                                    |                                                                                             | 1000000                                                                                                    | 00                                   |
|                                                        |                                                                                                    | ii.Online Admit Card & Attendance Module<br>iii.Online Result publishing Module (e-Marksheet)<br>iv.Online MIS Module for University and Colleges<br>v.Convocation Module                                                                                                    | 1.79<br>                                                                                    |                                                                                                    | L.                                   |
|                                                        | ~                                                                                                    |                                                                                                    |                                                                                             | 250000                                                                                                    | 00                                   |
|                                                        | 2.                                                                                                    | Examiner's Planner module (Teacher's profile Module)                                                                                                    |                                                                                             | 800000                                                                                                    | 00                                   |
|                                                        | э.<br>Л                                                                                                   | Centralized Result processing System (CRPS).                                                                                                    |                                                                                             | 200000                                                                                                    | 00                                   |
|                                                        | 5                                                                                                    | ICR/OCR/OMR Scanner                                                                                                    |                                                                                             | 200000                                                                                                    | 00                                   |
|                                                        |                                                                                                    | Discount                                                                                                    |                                                                                             | - 450000                                                                                                    | 00                                   |
|                                                        |                                                                                                    | Tetel                                                                                                    |                                                                                             | 2000000                                                                                                    | 00                                   |
|                                                        |                                                                                                    | Total                                                                                                    | CGST @ 9%                                                                                   | 180000                                                                                                    | 00                                   |
|                                                        |                                                                                                    | [HSN/SAC Code - 998314]                                                                                                    | SGST @ 9%                                                                                   | 180000                                                                                                    | 00                                   |
|                                                        | ₹                                                                                                    | Twenty Three Lakhs Sixty Thousand Only.                                                                                                    |                                                                                             |                                                                                                    |                                      |
|                                                        |                                                                                                    |                                                                                                    | TOTAL                                                                                       | 23,60,000                                                                                                    | 00                                   |
| Pay<br>GST<br>VAT<br>CST<br>STC<br>PAN<br>I/We<br>spor | able Imr<br>IN : 2<br>TIN : 2<br>TIN : 2<br>NO. : A<br>I NO. : A<br>thereby<br>cified in to<br>punted for | nediately<br>7AAACE2843G1ZV<br>7180335566C w.e.f. 1-4-2006<br>AACE2843GST001<br>AACE2843G<br>certify that my/our registration certificate under the Mahatashtra Value Added TaxAct, 2<br>his Tax Invoice is made by me/us and that the transaction of sale covered by this Tax<br>r in the turnover of sale while filling on the return and the due tax, if any payable on the since the turnover of sale while filling on the return and the due tax. If any payable on the since the turnover of sale while filling on the return and the due tax. If any payable on the since turnover of sale while filling on the return and the due tax. If any payable on the since turnover of sale while filling on the return and the due tax. If any payable on the since turnover of sale while filling on the return and the due tax. If any payable on the since turn and the due tax. | For SMB<br>Author<br>2002 In force on the of<br>ix Invoice has been<br>alo has been paid or | SYSTEMS PVT.L<br>AM cJgg MH<br>prised Signatory<br>date on which the sale of<br>effected by me/us and<br>shall be paid. | TD<br>ou<br>the goods<br>it shall be |
| • In                                                   | terest wil                                                                                                | be charge @ 24% if payment is not made within 30 days. * Payments by A/C payee Chequ                                                                                                    | ue/RTGS/NEFT only                                                                           | r. • Subject to Mumbai Jur                                                                                              | isdiction.                           |
| E. 6                                                   | 0.E,                                                                                                    | an an an an an an an an an an an an an a                                                                                                    |                                                                                             | And State States of States                                                                                              |                                      |

100 0001 . 0000 ICO 00000 ---

Scanned by CamScanner

| aymen   |
|---------|
| ASE ORI |
| s)      |
| r/10    |
|         |
|         |
|         |
|         |
|         |
|         |
|         |
|         |
|         |
|         |
|         |
|         |
|         |
|         |
|         |
|         |
| ount    |
|         |
|         |
| 5,000.0 |
|         |
|         |
|         |
|         |
|         |
|         |
| .450.0  |
| 450.0   |
|         |
| as - 11 |
|         |
|         |
|         |
|         |
|         |
|         |
| 00.00   |
| 80F     |
| . u 0.L |
|         |
| unt     |
| 50.00   |
| 50.00   |
|         |
|         |
|         |
|         |
|         |
|         |
|         |
|         |
| Va      |
|         |
|         |
| ted     |
|         |
|         |
| i       |
|         |

This Is Computer Generated Tax Invoice.

| (m)                                   |                                                                                     | TA                                                                                 | X INVOICE                                                                       |                          |                                                               |                                          |
|---------------------------------------|-------------------------------------------------------------------------------------|------------------------------------------------------------------------------------|---------------------------------------------------------------------------------|--------------------------|---------------------------------------------------------------|------------------------------------------|
|                                       | ensign                                                                              | Plot 39/5 & PAN:                                                                   | B-615,<br>39/5A, Opp Vashi<br>AAECE2742G                                        | BSEL Tech<br>Railway Sta | Park, Sector 30A<br>tion, Navi Mumbal, Mahara<br>GSTN: 27AAEC | <b>_td</b><br>shtra- 400703<br>E2742G1ZT |
| Bill to                               | Institute of Health Sciences                                                        | Place of Supply<br>MGM Institute of                                                | f Health Scienc                                                                 | 202                      | INVOICE No                                                    | Dated                                    |
| Sector<br>410209<br>Authori<br>Contac | , Kamothe, Navi Mumbai, Maharashtra<br>zed Person: Mr. Goel<br>No: + 91-22-61115444 | Sector 1, Kamothe, Na<br>410209<br>Authorized Person: Mr<br>Contact No: + 91-22-6  | ivi Mumbai, Mahara<br>. Goel<br>1115444                                         | shtra                    | Ensign/Docs/0027                                              | 15-Oct-18                                |
| PAN NO                                | .:- AAECE2742G<br>No:- 27AAECE2742G12T                                              | 0                                                                                  |                                                                                 |                          | P.O. Reference                                                | 84                                       |
|                                       | Description of Goods                                                                | -                                                                                  | Quantity                                                                        | Units                    | RATE                                                          | Amount                                   |
| 1. Pre<br>Paper                       | Printed Passing Certificates on Synt<br>with Security features                      | hetic Non Tearable                                                                 | 5000                                                                            | £                        | 35.00                                                         | 175000.00                                |
|                                       | *                                                                                   | а.<br>а.                                                                           |                                                                                 | *0                       |                                                               | * .                                      |
|                                       |                                                                                     |                                                                                    | Sub Total                                                                       |                          | 12                                                            | 175000.00                                |
| ŝ.                                    |                                                                                     | Add: SGST<br>Add: CGST                                                             |                                                                                 | - 44<br>5                | 9%<br>9%                                                      | 15750.00<br>15750.00                     |
|                                       | 84 8                                                                                | n e                                                                                |                                                                                 |                          |                                                               |                                          |
|                                       |                                                                                     |                                                                                    |                                                                                 |                          |                                                               |                                          |
| otal                                  | -                                                                                   | 1                                                                                  |                                                                                 |                          |                                                               | 206500.00                                |
| mount C<br>JR Two                     | hargeable (in words)<br>Lakhs Six Thousand and Five Hundred Only                    | Term<br>1) Immediately Payable<br>2) Already Delivered                             | s & Condition                                                                   |                          | For Ensign infosys                                            | tems Pvt. Ltd.                           |
| lote-Plea<br>1fosyste                 | ase make cheques in favor of "Ensign<br>oms Private Limited"                        |                                                                                    | -                                                                               |                          | Authorised Si                                                 | gnatory                                  |
|                                       | Dr. Rajes<br>Reg<br>MGM Institute (<br>(Deemed University )<br>Navi Mum             | i <b>h B. Gocl</b><br>istrar<br>)î Health Seir<br>1/s 3 of UGC Act<br>bai- 410 269 | ()<br>()<br>()<br>()<br>()<br>()<br>()<br>()<br>()<br>()<br>()<br>()<br>()<br>( |                          | * ENSIGN                                                      | NFOSYS A                                 |

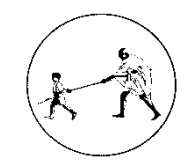

### MGM INSTITUTE OF HEALTH SCIENCES

(Deemed to be University u/s 3 of UGC Act, 1956) Sector-01, Kamothe, Navi Mumbai - 410 209

\_\_\_\_\_

2.5.4: Snap shots of EMS used by the institution

- 1. Online Registration for Students
- 2. Online Hall Ticket Generation process
- 3. Online CAP process
- 4. Online Registration for Examination

# **Online Registration for Students**

#### STEP -1

- 1. Student will start the registration for Examination
- 2. student will create login credentials

| C A Not sec   | ure mgmuhsonline.in/MGM/stud_login.php  |                                                                             |
|---------------|-----------------------------------------|-----------------------------------------------------------------------------|
|               |                                         | New Student Registration ×                                                  |
|               | Enter Permanent Registration Number (PR | RN) Date Of Birth                                                           |
|               | 11630118001                             | 11/01/1988 × 🕈 🔻                                                            |
|               | Enter Mobile No.                        | Enter OTP                                                                   |
|               |                                         | Send OTP                                                                    |
| USERNA        | Enter Email Id                          | Enter OTP                                                                   |
|               |                                         | Send OTP                                                                    |
| PASSWC        |                                         |                                                                             |
|               |                                         | Clearly scanned latest passport size                                        |
|               |                                         | pnotograph (3.0cms X 4.0cms), signature<br>impression; all in .jpeg format. |
| New Student R | egistration Forget Password             | d                                                                           |

#### STEP -2

- 1. After login in application student will enter personal details, upload photo and signature, Select optional subjects (If applicable) along with compulsory subject in admission form
- 2. Student will click on submit.

| Veneral                          | Ceneral                            | OBIDLE                          | Jeiou                              |  |  |
|----------------------------------|------------------------------------|---------------------------------|------------------------------------|--|--|
| Do You Have Non Creamy Layer     | Special Reservation*               | Other Reservation Details*      | Type of Quota*                     |  |  |
| Select                           | OTHERS                             | Not Mentioned                   | Select •                           |  |  |
| Name of HSC / CBSC / ICSE Board* | СЕТ Туре"                          | CET Marks*                      | CET Percentile*                    |  |  |
| CBSE                             | NEET                               | 286                             | 84.00                              |  |  |
| Marks in English*                | Marks in Urdu / Arebic / Parshian* | Marks in Physics*               | Marks in Chemistry/Math/Comp. Sci. |  |  |
| 93                               | 0                                  | 87                              | 95                                 |  |  |
| Marks in Biology / Maths(BP&O)*  | Total Marks*                       | Registration & Eligibility Fee* | Other Details, If Any              |  |  |
| 85                               | 267                                | 0                               | Enter Other Details If Any         |  |  |
|                                  | Diversa                            |                                 |                                    |  |  |

# **Online Hall Ticket Generation process**

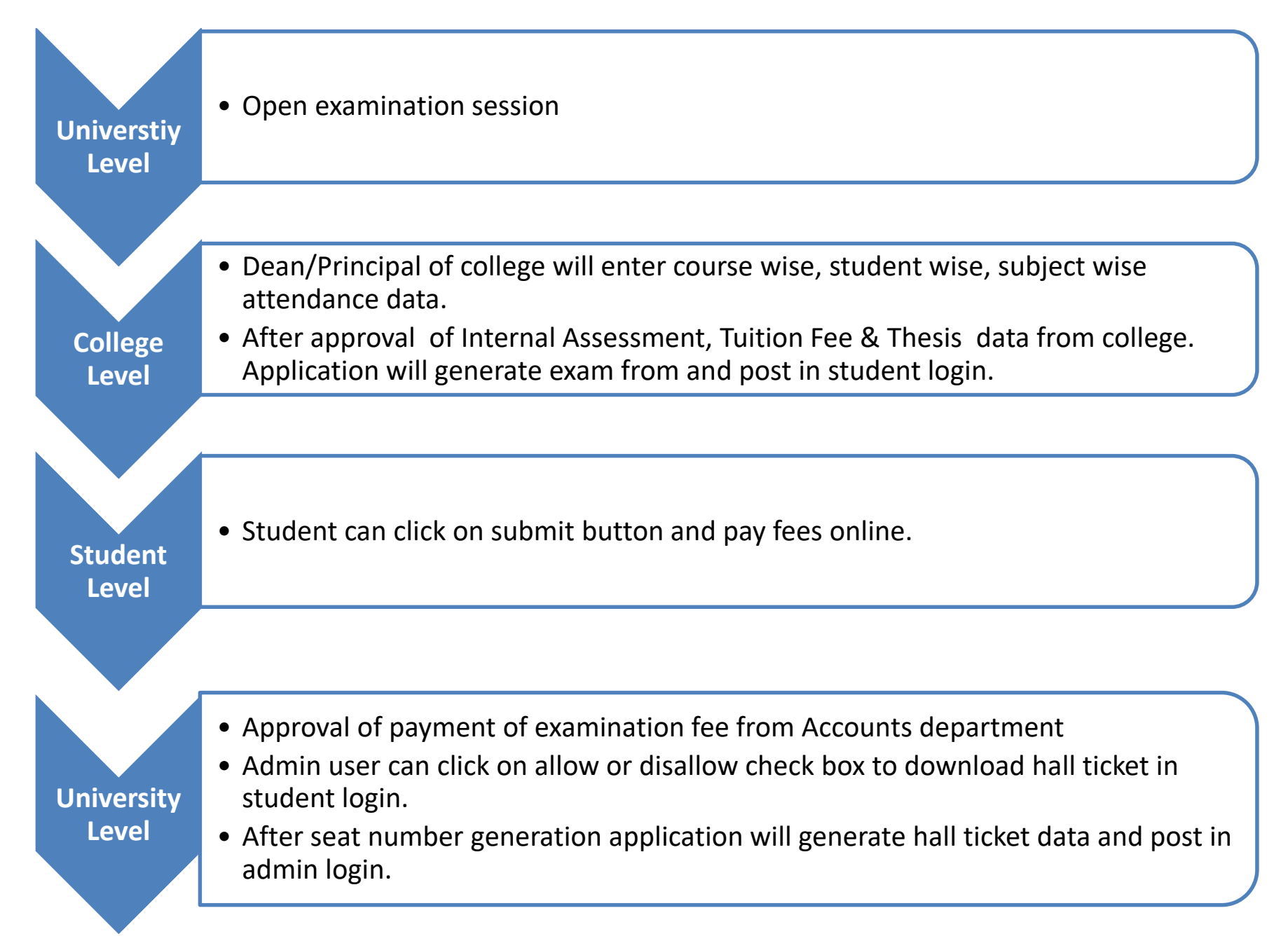

| <u>€ MGM</u>                                                                                                    | MGM INSTITUTE OF HEALTH SCIENCES, NAVI MUMBAI         |             |                         |                                     |  |  |  |  |
|----------------------------------------------------------------------------------------------------|-------------------------------------------------------|-------------|-------------------------|-------------------------------------|--|--|--|--|
| Academic Year                                                                                                    | Name Of Examination                                   | Course      | Branch                  | Exam                                |  |  |  |  |
| Second Half 2018-2019                                                                                                    | Second Half 2018-2019<br>SUPPLEMENTARY<br>EXAMINATION |             | м                       | Third Year M. B. B. S<br>Part - I I |  |  |  |  |
| College Name :                                                                                                    | MGM MEDICAL COLLEGE /                                 | URANGABAD   | •                       | •                                   |  |  |  |  |
| Candidate's Name                                                                                                    |                                                       | PR No.      | Seat No.                | Gender                              |  |  |  |  |
| AKSHAT AJAY MISHBA                                                                                                    |                                                       | 23410100054 | 1034002078              | Male                                |  |  |  |  |
| Subject Name                                                                                                    |                                                       | Exam Date   | Exam Time               | 0                                   |  |  |  |  |
| 1. General Medicine I & II                                                                                                    | - Paper - 1                                           | 05-03-2019  | 10:00 AM To 01:00 PM    | 00                                  |  |  |  |  |
| 2. General Medicine I & II                                                                                                    | - Paper - 2                                           | 06-03-2019  | 10:00 AM To 01:00 PM    | 8                                   |  |  |  |  |
| 3. General Surgery I & E -                                                                                                    | Paper - 1                                             | 06-03-2019  | 10.00 AM To 01.00 PM    | TT I                                |  |  |  |  |
| 4. General Surgery I & E -                                                                                                    | Paper - 2                                             | 09-03-2019  | 10:00 AM To 01:00 PM    | 3 6 4                               |  |  |  |  |
| 5. Obstetrics and Gynaecol                                                                                                    | iogy I & E - Paper - 1                                | 11-03-2019  | 10:00 AM To 12:30 PM    |                                     |  |  |  |  |
| 6. Obstetrics and Gynaecol                                                                                                    | iogy I & E - Paper - 2                                | 12-03-2019  | 10:00 AM To 12:30 PM    |                                     |  |  |  |  |
| Signature Of Princ                                                                                                    | ipal Of The College :                                 |             | Candidate's Signature : | Aferlat                             |  |  |  |  |
| Note : Candidate must preserve and produce this card at each section of the examination, without which admission to the examination may be disallowed. Print Date : 02-03-2019 07-03 |                                                       |             |                         |                                     |  |  |  |  |

#### INSTRUCTIONS

- 1. Write your seat number clearly in the specified space on answer books.
- 2. Use only black / blue ink or ball point pen to write answers.
- Please surrender your SWITCHED OFF Cell phones at entry point into the Examination Hall. Mobile phone, pagers, Bluetooth or any other such communication devices are not allowed in the examination premises and in the adjacent area.
- Students must not wear apron, full sleeves, ear rings, wearable electronic devices / watches, socks and full shoes Chappals allowed.
- Any deviation amounted to misconduct attracting disciplinary action according to MGMIHS examination Rule.

Print Date: 02-03-2019 07:03:31 PM

## **Online CAP process**

- 1.. Login with the credentials provided to you in the mobile phone.
- 2. Flip the answer booklet and place it on the writing pad.
- 3. Click on the Evaluation Type on the Menu Screen.
  - 1. Correction If the paper is being evaluated for the first time.
  - 2. Moderation If the paper is being evaluated for the moderation as instructed by the university.
  - 3. Revaluation If the paper is being evaluated for the revaluation as instructed by the university.

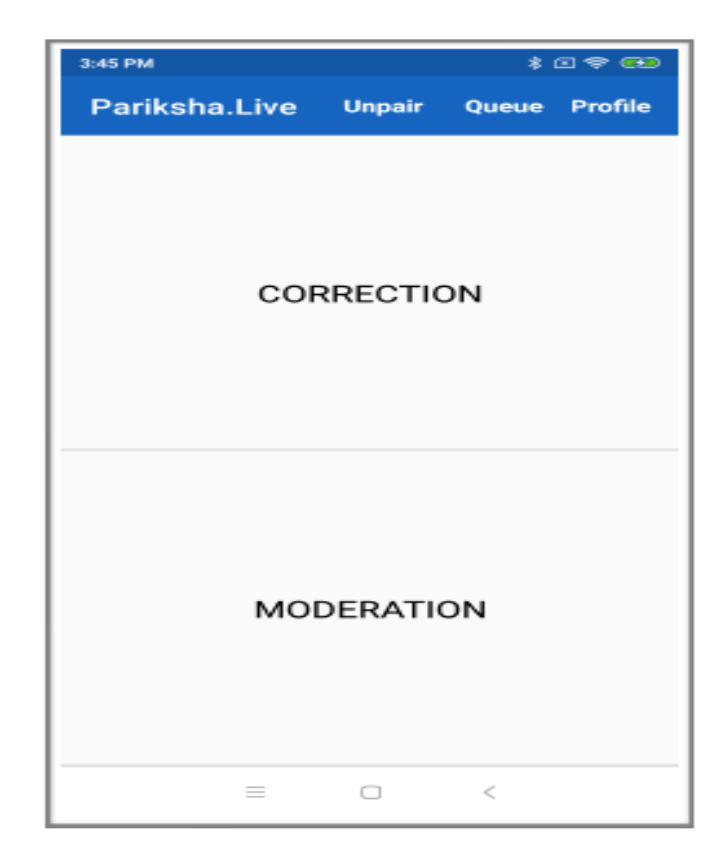

4. Scan the barcode on the answer sheet.

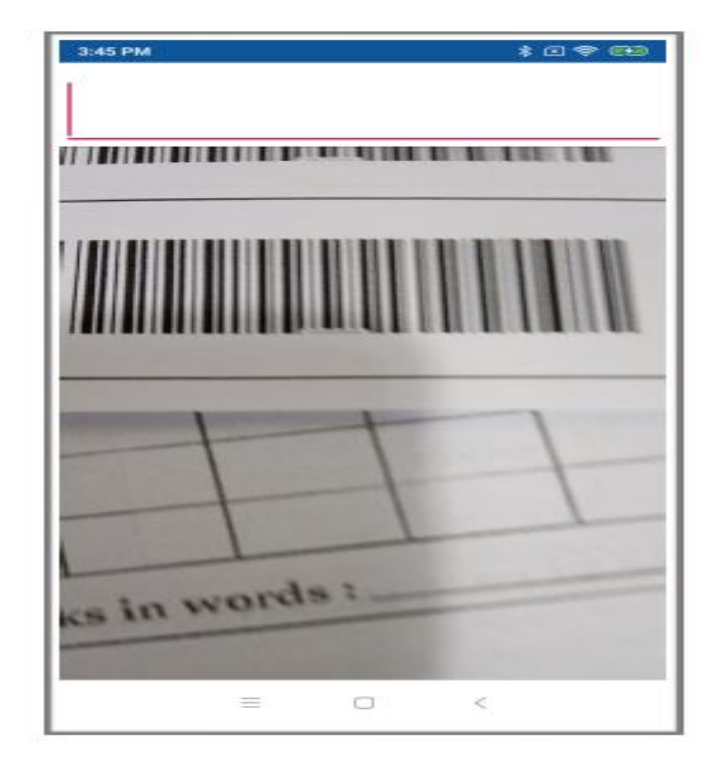

- 5. Pair your writing pad via bluetooth if not paired. (Required only once. Follow the instructions on the screen).
- 6. Fill the two circles provided in your respective area.7. Start evaluating the paper and write the marks in the appropriate column.

| ,                  |             |      |   |      | ANSW | /ER S | HEET  |   |   |    |        |
|--------------------|-------------|------|---|------|------|-------|-------|---|---|----|--------|
| Name e             | (Lun        | lufe | ĸ |      |      |       |       |   |   | Se | dice : |
| Subject<br>Cobiect | i<br>Pata i | _    |   | have |      |       | L No. |   |   |    |        |
| Q#                 | k           | 1    | C | D    | L    | I     | 6     | H | I | J. | Test   |
| t.                 | 1           | 2    | 8 | 4    |      |       |       |   |   |    |        |
| 2                  |             |      |   |      |      |       |       |   |   | 1  |        |
| 3                  |             |      |   | 5    | 6    | 4     | 8     |   |   |    |        |

8. Click on the Done button once evaluation is complete.

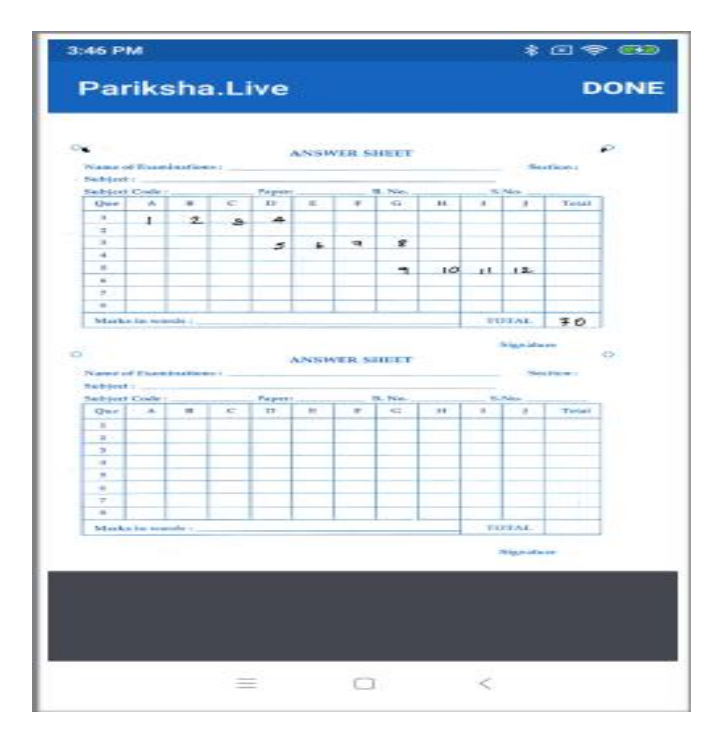

9. Edit or Verify the Grand total written on the answer sheet.
 10. Click the send button to save and send the result successfully.

| 3:47 PM   |           | \$ 6 € € |
|-----------|-----------|----------|
| Edit Mark | s         | SEND     |
|           |           |          |
|           |           |          |
| G         | rand To   | tal      |
|           | 70        |          |
|           |           |          |
|           |           |          |
| 88        |           | QU       |
| 1 2 3     | 3 4 5 6 7 | 890      |
| @#₹       | :_&-+     |          |
|           |           | ! ? 🔇    |
| ABC 😅     | , EN      |          |
|           | = 0       | <        |

### **Online Registration for Examination**

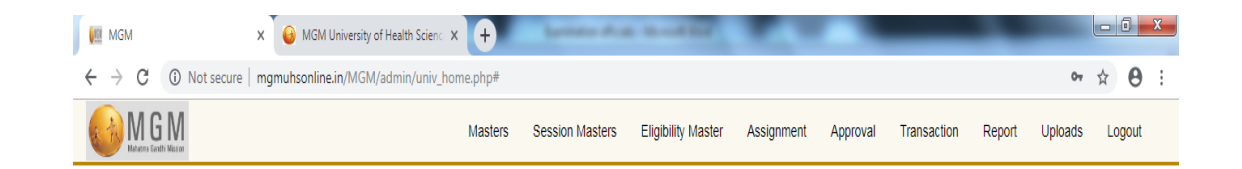

WELCOME TO MGM INSTITUTE OF HEALTH SCIENCES, NAVI MUMBAI (MGM)

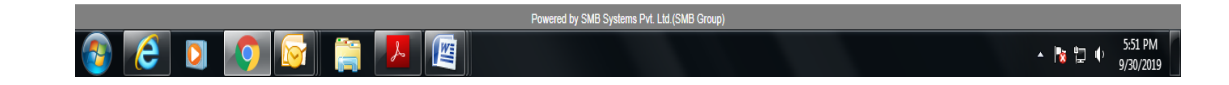

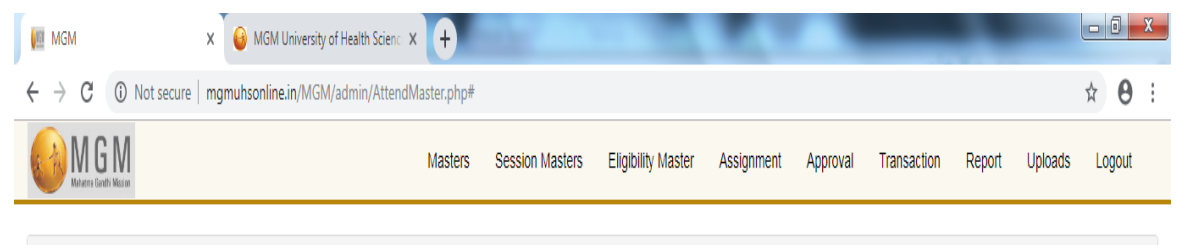

|   | Attendance / Internal Assesment Criteria Master |   |                           |   |                           |          |   |                               |        |   |
|---|-------------------------------------------------|---|---------------------------|---|---------------------------|----------|---|-------------------------------|--------|---|
| 1 | Attendance Level                                |   | Academic Year             |   | Name of Examination       | Faculty  |   | Course                        | Branch |   |
|   | Subject Level                                   | ۳ | 2018-2019                 | Y | Summer Phase - 1 PG EXA 🔻 | Medicine | ۲ | Bachelor of Medicine & Baci 🔹 | Ν      | ۲ |
| I | Exam                                            |   |                           |   |                           |          |   |                               |        |   |
|   | First Year M. B. B. S.                          | • | Save Eligibility Criteria |   | Back                      |          |   |                               |        |   |
|   |                                                 |   |                           |   |                           |          |   |                               |        |   |

| No. | Subject Name        | Subject Attendance (%) | Internal Assesment (%) |
|-----|---------------------|------------------------|------------------------|
| 1   | Anatomy I & II      |                        |                        |
| 2   | Physiology I & II   |                        |                        |
| 3   | Biochemistry I & II |                        |                        |

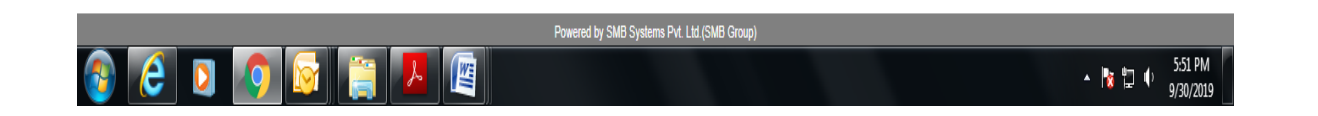

| ← → C ③ Not secure   mgmuhsonline.in/MGM/admin/ExamTimeTable.php#     ▲     ▲     ▲     ▲     ▲     ▲     ▲     ▲     ▲     ▲     ▲     ▲     ▲     ▲     ▲     ▲     ▲     ▲     ▲     ▲     ▲     ▲     ▲     ▲     ▲     ▲     ▲     ▲     ▲     ▲     ▲     ▲     ▲     ▲     ▲     ▲     ▲     ▲     ▲     ▲     ▲     ▲     ▲     ▲     ▲     ▲     ▲     ▲     ▲     ▲     ▲     ▲     ▲     ▲     ▲     ▲     ▲     ▲     ▲     ▲     ▲     ▲     ▲     ▲     ▲     ▲     ▲     ▲     ▲     ▲     ▲     ▲     ▲     ▲     ▲     ▲     ▲     ▲     ▲     ▲     ▲     ▲     ▲     ▲     ▲     ▲     ▲     ▲     ▲     ▲     ▲     ▲     ▲     ▲     ▲     ▲     ▲     ▲     ▲     ▲     ▲     ▲     ▲     ▲     ▲     ▲     ▲     ▲     ▲     ▲     ▲     ▲     ▲     ▲     ▲     ▲     ▲     ▲     ▲     ▲     ▲     ▲     ▲     ▲     ▲     ▲     ▲     ▲     ▲     ▲     ▲     ▲     ▲     ▲     ▲     ▲     ▲     ▲     ▲     ▲     ▲     ▲     ▲     ▲     ▲     ▲     ▲     ▲     ▲     ▲     ▲     ▲     ▲     ▲     ▲     ▲     ▲     ▲     ▲     ▲     ▲     ▲     ▲     ▲     ▲     ▲     ▲     ▲     ▲     ▲     ▲     ▲     ▲     ▲     ▲     ▲     ▲     ▲     ▲     ▲     ▲     ▲     ▲     ▲     ▲     ▲     ▲     ▲     ▲     ▲     ▲     ▲     ▲     ▲     ▲     ▲     ▲     ▲     ▲     ▲     ▲     ▲     ▲     ▲     ▲     ▲     ▲     ▲     ▲     ▲     ▲     ▲     ▲     ▲     ▲     ▲     ▲     ▲     ▲     ▲     ▲     ▲     ▲     ▲     ▲     ▲     ▲     ▲     ▲     ▲     ▲     ▲     ▲     ▲     ▲     ▲     ▲     ▲     ▲     ▲     ▲     ▲     ▲     ▲     ▲     ▲     ▲     ▲     ▲     ▲     ▲     ▲     ▲     ▲     ▲     ▲     ▲     ▲     ▲     ▲     ▲     ▲     ▲     ▲     ▲     ▲     ▲     ▲     ▲     ▲     ▲     ▲     ▲     ▲     ▲     ▲     ▲     ▲     ▲     ▲     ▲     ▲     ▲     ▲     ▲     ▲     ▲     ▲     ▲     ▲     ▲     ▲     ▲     ▲     ▲     ▲     ▲     ▲     ▲     ▲     ▲     ▲     ▲     ▲     ▲     ▲     ▲     ▲     ▲     ▲     ▲     ▲     ▲     ▲     ▲     ▲     ▲     ▲     ▲     ▲     ▲     ▲     ▲     ▲     ▲     ▲     ▲     ▲ | ★ ● : Uploads Logout |
|----------------------------------------------------------------------------------------------------|----------------------|
| Masters Session Masters Eligibility Master Assignment Approval Transaction Report                                                                                                    | Uploads Logout       |
|                                                                                                    |                      |
| Exam Time Table                                                                                                    |                      |
| Academic Year     Name of Examination     Faculty     Course     Branch     Examination       2019-2020     Image: 104 BPO - Under Testing     Image: 104 BPO - Under Testing     Prosthetic & Orthotics     Image: 104 BPO - Under Testing     Image: 104 BPO - Under Testing     Image                                                                                                    | m<br>IRST YEAR BPO v |
| Sr No. Subject Paper Date Start Time                                                                                                    | End Time             |
| 1 ANATOMY Not Applicable 06/17/2019 10:00 AM V 01:                                                                                                    | 01:00 PM 🔹           |
| 2 PHYSIOLOGY Not Applicable 06/18/2019 10:00 AM V 01:                                                                                                    | 01:00 PM 🔹           |
| 3 WORKSHOP TECHNOLOGY AND MATERIAL SCIENCE Not Applicable 06/19/2019 10:00 AM V 01:                                                                                                    | 01:00 PM 🔹           |
| 4 APPLIED MECHANICS AND STRENGTH MATERIALS Not Applicable 06/20/2019 10:00 AM V 01:                                                                                                    | 01:00 PM 🔹           |
| 5 BIOMECHANICS-I Not Applicable 06/21/2019 10:00 AM V 01:                                                                                                    | 01:00 PM 🔹           |
| 6 BASIC ELECTRONIC Not Applicable 06/22/2019 10:00 AM V 01:                                                                                                    | 01:00 PM 🔹           |
| 7 PROSTHETIC SCIENCE I Not Applicable 06/24/2019 10:00 AM V 01:                                                                                                    | 01:00 PM 🔹           |
| 8 ORTHOTIC SCIENCE I Not Applicable 06/25/2019 10:00 AM V 01:                                                                                                    | 01:00 PM V           |

|           | Powered by SMB Systems Pvt. Ltd. (SMB Group) |                            |
|-----------|----------------------------------------------|----------------------------|
| 🚯 健 🖸 🧕 🚱 |                                              | ▲ 🍞 🕆 5:52 PM<br>9/30/2019 |

| -             | → C (            | D Not secu                                            | ire   mg                                                                                                    | muhsonline.in/N      | IGM/adr              | nin/Stud\                                                   | VrkFlwList.ph                                                                                     | np#                                                                                                    |                    |                 |                |                |              |              | ☆            | θ           |
|---------------|------------------|-------------------------------------------------------|----------------------------------------------------------------------------------------------------|----------------------|----------------------|-------------------------------------------------------------|---------------------------------------------------------------------------------------------------|----------------------------------------------------------------------------------------------------|--------------------|-----------------|----------------|----------------|--------------|--------------|--------------|-------------|
| K             | Maharma Gandhi M |                                                       |                                                                                                    |                      |                      |                                                             | Masters                                                                                           | Session Masters                                                                                                    | Eligibility Master | Assignment      | Approval       | Transaction    | Report       | Uploads      | Logo         | ut          |
| St            | udent List       |                                                       |                                                                                                    |                      |                      |                                                             |                                                                                                   |                                                                                                    |                    |                 |                |                |              |              |              |             |
| Academic Year |                  | nic Year Name of Examination                          |                                                                                                    |                      | Faculty              |                                                             | Course                                                                                            |                                                                                                    | College            |                 |                |                |              |              |              |             |
|               | 2019-2020        |                                                       | Y                                                                                                    | 104 BPO - Und        | er Testing           | Ŧ                                                           | Prosthetic                                                                                        | c & Orthotics 🔹 🔻                                                                                                    | BACHELOR IN P      | ROSTHE: V       | MGM UNIVE      | RSITY DEPARTME | ENT OF PROS  | THETICS AND  | ORT          |             |
| Br            | anch             |                                                       |                                                                                                    | Exam                 |                      |                                                             | WorkFlow                                                                                          | / Туре                                                                                                    |                    |                 |                |                |              |              |              |             |
|               | N                |                                                       | •                                                                                                    | FIRST YEAR B         | PO                   | Y                                                           | Exam For                                                                                          | rm For Eligible Stu 🔹                                                                                                    |                    | Back            |                |                |              |              |              |             |
|               |                  |                                                       |                                                                                                    |                      |                      |                                                             |                                                                                                   |                                                                                                    |                    |                 |                |                |              |              |              |             |
| 0.            | PRN No.          | Seat No.                                              | Candida                                                                                                    | te Name              | College              | Exam                                                        | Subjects                                                                                          |                                                                                                    |                    |                 |                |                |              |              | Statu        | IS          |
| 1             | 11810600013      | 1104005021                                            | THEVAR<br>SUNILKU                                                                                                    | KATTIL SNEHA<br>JMAR | 5                    | FIRST<br>YEAR<br>BPO                                        | ANATOMY BIOMECHAI                                                                                 | ANATOMY   PHYSIOLOGY   WORKSHOP TECHNOLOGY AND MATERIAL SCIENCE   APPLIED MECHANICS AND STRENGTH MATERIALS  <br>BIOMECHANICS-I   BASIC ELECTRONIC   PROSTHETIC SCIENCE   ORTHOTIC SCIENCE |                    |                 |                |                |              | Appr<br>By A | ovec<br>dmir |             |
| 2             | 11710600006      | 1104005011                                            | 5011 SHINDE NAMRATA 5 FIRST<br>NAGESH YEAR<br>RPO                                                                                                    |                      |                      |                                                             | WORKSHOP TECHNOLOGY AND MATERIAL SCIENCE   BIOMECHANICS-I   BASIC ELECTRONIC   PROSTHETIC SCIENCE |                                                                                                    |                    |                 |                |                |              | Appr<br>By A | ovec<br>dmir |             |
| 3             | 11710600003      | 1104005009 KHATRI AFRA EBRAHIM 5 FIRST<br>YEAR<br>BPO |                                                                                                    |                      | FIRST<br>YEAR<br>BPO | ANATOMY   BIOMECHANICS-I                                    |                                                                                                   |                                                                                                    |                    |                 |                |                | Appr<br>By A | ovec<br>dmir |              |             |
| 4             | 11710600004      | 1104005010                                            | 04005010 KUMAR ABHINAV 5 FIRST<br>YEAR<br>BPO                                                                                                    |                      |                      | WORKSHOP TECHNOLOGY AND MATERIAL SCIENCE   ORTHOTIC SCIENCE |                                                                                                   |                                                                                                    |                    |                 |                |                | Appr<br>By A | ovec<br>dmir |              |             |
| 5             | 11810600023      | 1104005018                                            | 005018 BIDRE VIGHNESH 5 FIRST ANATOMY   PHYSIOLOGY   WORKSHOP TECHNOLOGY AND MATERIAL SCIENCE   APPLIED MECHANICS AND STRENGTH MATERIALS  <br>GUNDU YEAR BIOMECHANICS +   BASIC ELECTRONIC   PROSTHETIC SCIENCE   ORTHOTIC SCIENCE  <br>BPO |                      |                      |                                                             |                                                                                                   |                                                                                                    | MATERIALS          | Appr<br>By A    | ovec<br>dmir   |                |              |              |              |             |
| 6             | 11810600022      | 1104005012                                            | ABUTHA                                                                                                    | LIB S                | 5                    | FIRST                                                       | ANATOMY                                                                                           | PHYSIOLOGY   WORK                                                                                                    | SHOP TECHNOLOGY AN | ND MATERIAL SCI | ENCE   BASIC E | LECTRONIC      | STHETIC SC   | IENCE I      | Appr<br>By A | ove<br>dmir |
| -             |                  |                                                       |                                                                                                    |                      |                      | TEAU.                                                       | ontinonio                                                                                         | COLLINGET                                                                                                    |                    |                 |                |                |              |              | - Of M       |             |

Dr. Rajesh B. Goel Registrar MGM Institute o., Health Sciences (Deemed University u/s 3 of UGC Act, 500) Navi Mumbai-410 209